## **ISTRUZIONI PER LA RESTITUZIONE OFFLINE DI ZWCAD 2024**

In alto a destra selezionare la scheda Aiuto e in seguito la voce Licenza Manager

| 🙀 ZWCAD 2024 Versione Protessional - [Disegno1.dwg] |                                  |                                  |                          |              |  |  |  |
|-----------------------------------------------------|----------------------------------|----------------------------------|--------------------------|--------------|--|--|--|
| File Edita Vista Inserisci Formato Strumenti D      | Disegna Quota Modifica Express F | Finestra Aiuto ArcGIS            |                          |              |  |  |  |
| 🖴 🖿 🚍 🐺 🐂   🖶 🗵 🖶   X. 🖻 🖡 🗞                        | è ≪ ∥ू र ≁ र ∥ 🖱 😣 🔩 🍬           | 📰 🏭 📀 Aiuto F1                   | ISO-25 🔹 🐺 Standard 💌    | 🧭 Standard 🔹 |  |  |  |
| 🖴 👷 🏶 🐿 🔓 🖿 0                                       | _                                | Sito web ZWCAD                   | DaLayer 🔻 📕 DaColore 🛛 👻 |              |  |  |  |
| 🔻 🖶 Disegno 1.dwg 🛛 🗙 📑                             |                                  | Licenza Manager                  |                          |              |  |  |  |
| [-] [Alto] [Wireframe 2D] [WCS]                     |                                  | Controlla <u>Agg</u> iornamenti  |                          |              |  |  |  |
| С.                                                  |                                  | 💿 Configura Aggiornamenti        |                          |              |  |  |  |
|                                                     |                                  | <b>₽</b> ₀ Inf <u>o</u> rmazioni |                          |              |  |  |  |
|                                                     |                                  |                                  |                          |              |  |  |  |
|                                                     |                                  |                                  |                          |              |  |  |  |
| 0                                                   |                                  |                                  |                          |              |  |  |  |
| ~                                                   |                                  |                                  |                          |              |  |  |  |
| 0                                                   |                                  |                                  |                          |              |  |  |  |
| $\mathbf{c}$                                        |                                  |                                  |                          |              |  |  |  |
|                                                     |                                  |                                  |                          |              |  |  |  |
|                                                     |                                  |                                  |                          |              |  |  |  |
|                                                     |                                  |                                  |                          |              |  |  |  |
|                                                     |                                  |                                  |                          |              |  |  |  |
| <b></b>                                             |                                  |                                  |                          |              |  |  |  |
|                                                     |                                  |                                  |                          |              |  |  |  |
|                                                     |                                  |                                  |                          |              |  |  |  |
|                                                     |                                  |                                  |                          |              |  |  |  |
|                                                     |                                  |                                  |                          |              |  |  |  |
|                                                     |                                  |                                  |                          |              |  |  |  |

Una volta aperto il Gestore Licenza, nel riquadro della licenza che si desidera restituire cliccare **sull'icona del cestino**.

| nformazioni dettaglia | ite sullo stato della      | licenza                            |  |
|-----------------------|----------------------------|------------------------------------|--|
| Prodotto: ZWCAD 202   | Versione Professional      |                                    |  |
| ID attivazione        | ****                       | Valido fino al:2024-04-20          |  |
| ID adempimento        |                            | Moduli principali: ZW2D_PRO_SINGLE |  |
| Tipo: Standalone      |                            | Moduli minori:                     |  |
| Tecn.: Chiave Softwa  | e                          |                                    |  |
| Stato: Normale        |                            |                                    |  |
| futte le licenze (1)  |                            |                                    |  |
|                       | M 7WCAD 2024               |                                    |  |
|                       | Versione                   |                                    |  |
|                       | Standalone                 |                                    |  |
|                       |                            |                                    |  |
|                       | Valido fino al: 2024-04-20 |                                    |  |
| Attiva la licenza     | Stato: Normale             |                                    |  |
|                       |                            |                                    |  |

Selezionare la voce Ritorno offline

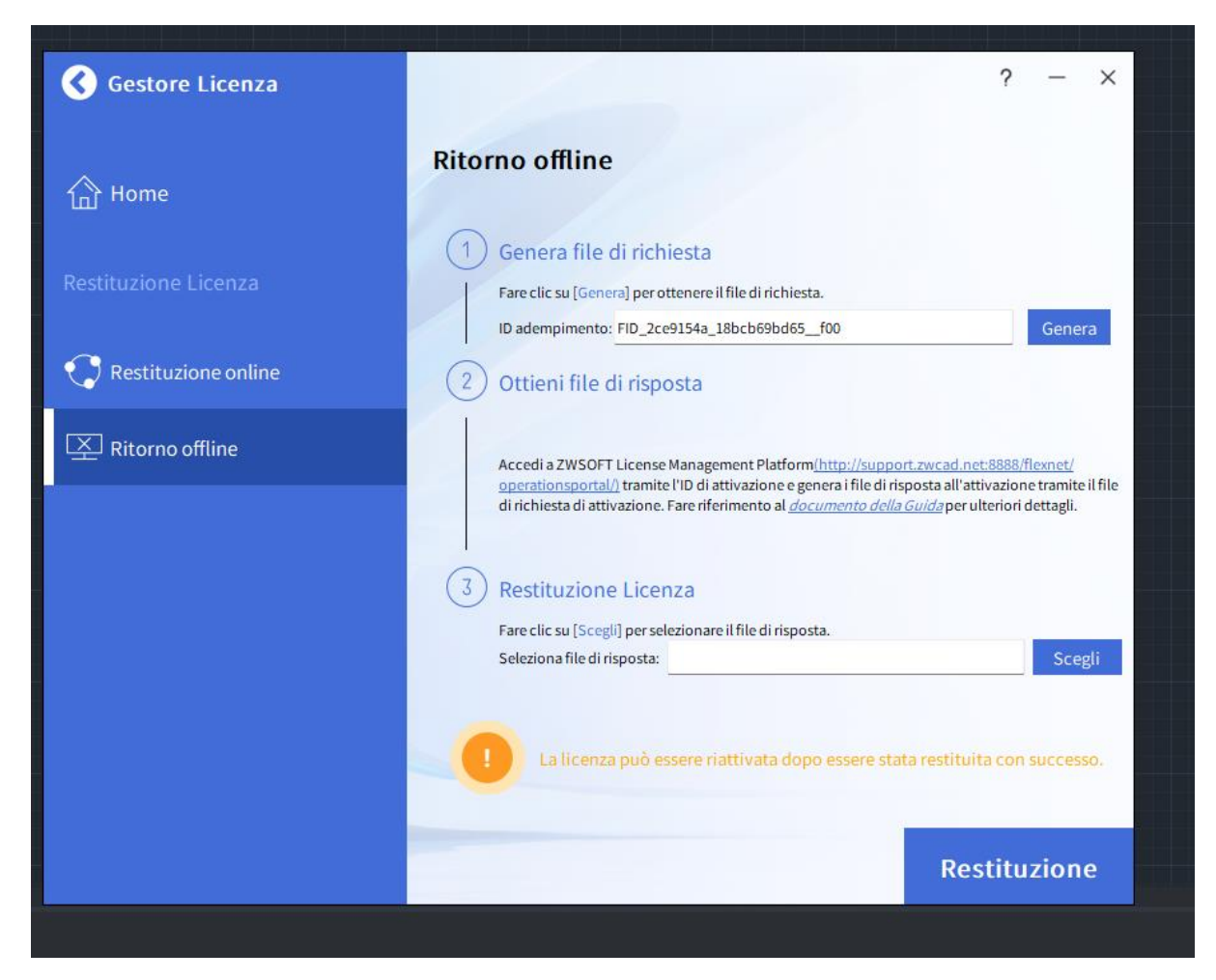

Nella sezione Genera file di richiesta, cliccare sul pulsante Genera e salvare il file .xml nel proprio computer.

|                                                 | login                                     |                                                                   |
|-------------------------------------------------|-------------------------------------------|-------------------------------------------------------------------|
| Login<br>With User Name:<br>With Activation ID: | ZWSOFT<br>ZWCAD SOFTWARE CO., LTD.        |                                                                   |
|                                                 | Please log in with your<br>Activation ID. | Activation ID:<br>Language:<br>English (United States) V<br>Login |
|                                                 |                                           |                                                                   |

Aprire dal proprio browser il seguente indirizzo (<u>http://support.zwcad.net:8888/flexnet/operationsportal/</u>)

Sulla destra selezionare la voce **With Activation ID** e nel campo **Activation ID** immettere il codice di licenza che si vuole restituire e fare il login.

Nella sezione Manage Entitlements cliccare su Manual return

| ZWCAD<br>ZWCAD SOFTWARE CO | ато. Logged in as GODD-G  | (0                           | SMT- <b>0700</b> ) |                        |                        |  |  |  |
|----------------------------|---------------------------|------------------------------|--------------------|------------------------|------------------------|--|--|--|
| Manage<br>Entitlements     | Manage<br>Licenses        |                              |                    |                        |                        |  |  |  |
| manage                     | e licenses                |                              |                    |                        |                        |  |  |  |
| Manual Return M            | anual Repair Save to File | Shipment Records Print Expor | t 🔻                |                        |                        |  |  |  |
| Туре                       | Fulfillm                  | Product                      | Product Version    | se Hosts               | Count                  |  |  |  |
|                            |                           |                              |                    | No Fulfillments found. | No Fulfillments found. |  |  |  |
|                            |                           |                              |                    |                        |                        |  |  |  |

## Cliccare il bottone Scegli file e selezionare il file .xml precedentemente salvato

| $\leftarrow \rightarrow$ | G                        | A Non sicuro       | support.zwc           | ad.net:8888/f | lexnet/operationspor  | rtal/manualReturn | _VIEW.do         |                    |
|--------------------------|--------------------------|--------------------|-----------------------|---------------|-----------------------|-------------------|------------------|--------------------|
| M Gmail                  | 🕨 Yo                     | uTube 💡 Map        | s 🕇 EISEKO            | Platform      | 🚱 Syntax Desktop -    | Ve K Assistenza   | a Eiseko 😽 🙀 GRA | ASSETTO LINKED 👂 V |
| ZWCAD 50                 | FTWARE                   | COLTD. Logg        | ed in as <b>60000</b> |               | (GMT-0)               | 700)              |                  |                    |
| S Mar<br>Enti            | <u>nage</u><br>itlements | Manage<br>Licenses |                       |               |                       |                   |                  |                    |
| ma                       | manage licenses          |                    |                       |               |                       |                   |                  |                    |
| Manual Return            |                          |                    |                       |               |                       |                   |                  |                    |
|                          |                          | * Re               | quest XML File:       | Scegli file   | ssun file selezionato |                   |                  |                    |
| > Locate                 | file and cli             | ick Submit.        |                       |               |                       |                   |                  |                    |
|                          |                          |                    |                       |               |                       |                   |                  |                    |

Cliccando su **Submit** le verrà generato un file di risposta del tipo *responseXML*: quest'ultimo dovrà essere caricato all'interno del punto **3-Restituzione licenza** nel processo di Restituzione offline tramite pulsante **Scegli.** 

Dopo aver caricato il file, cliccare su **Disattiva** e la licenza risulterà restituita.